# **BreastScreen NSW Acknowledgements**

### Overview

This article is for customers of BreastScreen NSW and Best Practice. The focus of this article is configuring practice software result import acknowledgements to BreastScreen NSW so they know Best Practice has imported the messages.

## Configuration

This is no longer needed if you have 1.11.1.934 and above of BP and have set up importing per the new setup instructions here.

#### Ack Path

### Note:

In some cases, the Capricorn may be configured as a service. See this guide for instructions on how to launch the Capricorn if it is set up as a service.

- To launch the HL7 Tray application, Go to Start Menu, All Programs, Medical-Objects and select the Medical-Objects Capricorn. Alternatively, You can go to C:\MO\Capricorn and run the Capricorn.exe.
- 2. The following icon will appear in the tray. Double click on it to bring up the log window.

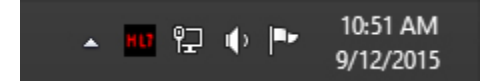

3. When the log window is displayed, Click on the **Configuration** icon highlighted below, or select **Utility** and select **Configuration**.

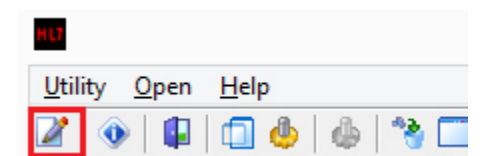

**Capricorn Configuration Settings** 

1 Overview 2 Configuration 2.1 Ack Path 2.2 Capricorn Configuration Settings

#### 1. Click on Ack Management.

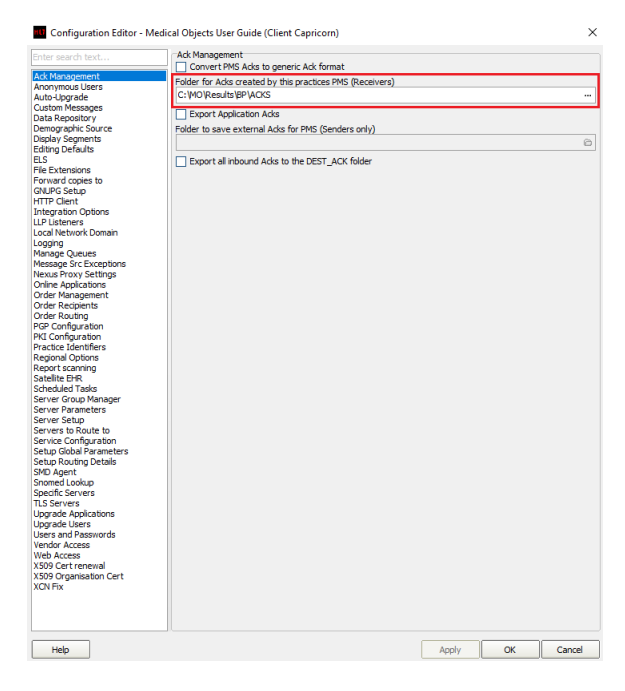

2. Note the path set in ACK Management.

Note: If the folder does not exist, you must create it. Normally the default is C:\MO\Results\BP\Acks.

Make sure the results folder has **Modify, Read** and **Write** permissions, **AND** is shared on the Network.

3. Open the Best Practice software.

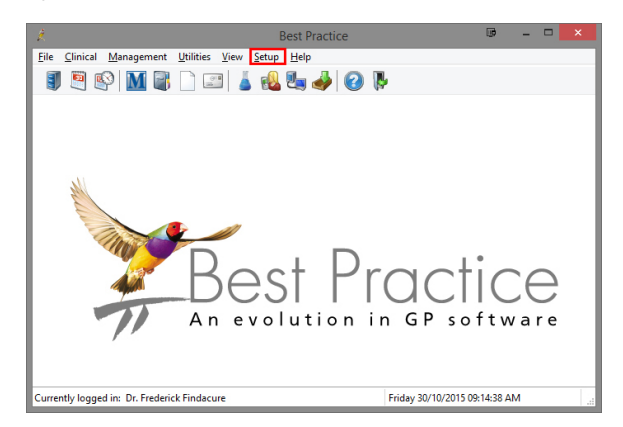

- 4. Click Setup from the toolbar shown above.
- 5. Click on Configuration from the drop down menu.

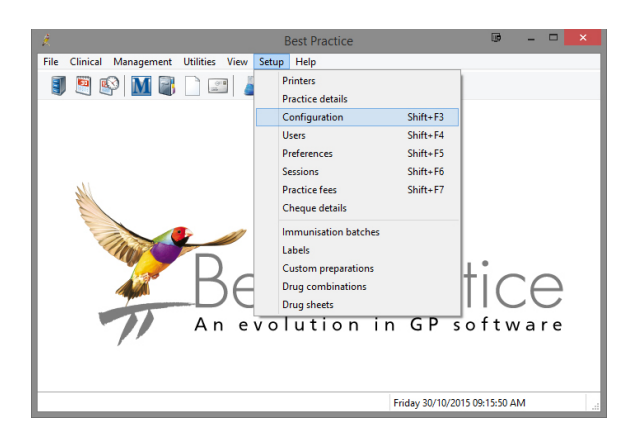

- 6. The **Configuration** window should be displayed.
- 7. Select Results Import from the left panel.
- 8. Select the Add button under Acknowledgements shown below.

| , A                                                     | Configura                                                                                                    | tion                                                                                           |                            |
|---------------------------------------------------------|----------------------------------------------------------------------------------------------------|------------------------------------------------------------------------------------------------|----------------------------|
| General<br>General<br>Results import<br>Database        | Configura  Import investigation reports on this com  Ont allow unallocated reports into holo  Add header to incoming letters  Report file search paths:  IVPC2:VResults/XBPUIN  Keep HL7 and PIT files after import  Denta file selencing:                                                                                                    | tion<br>outer<br>xx                                                                            | Add Remove Check paths     |
| Lists<br>Reminders<br>Care plans<br>Care plans<br>Email | Report the extension:     CP     CQP     GR     GR     GR     HI7     HMP     HMP     Momber of months to display in invastigatio     Number of months to display in invastigatio     Number of months to display in invastigatio     Mumber of months to display in invastigatio     Mumber of months to display in invastigatio     Mumber of months to display in invastigatio     Mumber of months to display in invastigatio     Mumber of months to display in invastigatio     Mumber of months to display in invostigatio     Mumber of months to display in invastigatio     Mumber of months to display in invastigatio     Mumber of months to display in invastigatio     Mumber of months to display in invastigatio     Mumber of months to display in invastigatio     Mumber of months to display in invastigatio | Accovedgements:<br>Facility ACK p<br>ACK p<br>ACK p<br>ist<br>rup list:<br>(G)<br>reports list | Add Edit<br>Edit<br>Remove |
|                                                         | v                                                                                                    |                                                                                                | Save Cancel                |

- 9. The Send Acknowledgements window will appear.
- 10. Add BreastScreen NSW as the Facility name (include the space).

| Send acknowledgeni    | EIIIS                 | ~   |
|-----------------------|-----------------------|-----|
| Facility name:        | BREASTSCREEN NSW      |     |
| Acknowledgement path: | C:\MO\RESULTS\BP\ACKS |     |
|                       | Same Car              | aal |

11. Click the file browse button to select the folder that was configured in Medical-Objects Capricorn in step 2. If you know what a UNC path is; then it is advised you use a UNC path versi on if you know it for the folder noted in step 2.

| eg: \\PC3\Results\BP\Acks |
|---------------------------|
|                           |

| Browse for Folder 🛛 💷 | × |
|-----------------------|---|
| A Steverk             | ~ |
| ⊳ IN PC1              |   |
| ⊿ [▲ PC2              |   |
| a 🎍 Results           |   |
| ACKS                  |   |
| b Je Users            |   |
| ⊳ 1 PC3               |   |
| ▷ [♣ PC4              | ~ |
| OK Cancel             |   |

- 12. Once you have selected the path click **OK**.
- 13. Exit the configuration confirming that you have made changes. Best Practice should now return the acknowledgements that BreastScreen NSW require.